# >>Windows 電腦遠端連線軟體安裝及設定方式<<

必須使用 Google Chrome 瀏覽器

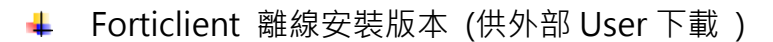

| 作業系統           | 下載區                     |
|----------------|-------------------------|
| X64 版本 (64 位元) | https://reurl.cc/NjXEr6 |
| X86 版本 (32 位元) | https://reurl.cc/qdm6rE |

不知道電腦版本,一律先裝 X64 版本 (64 位元)

1.網址進去後,點選【下載】

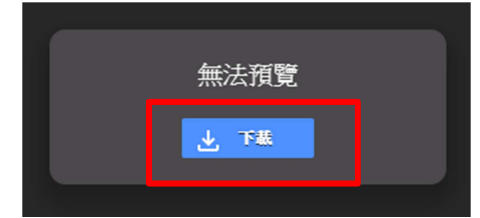

2.下載完成,網頁左下角會出現 FortiClientMiniSe....exe 點選旁邊向下箭頭後,點【開啟】安裝軟體

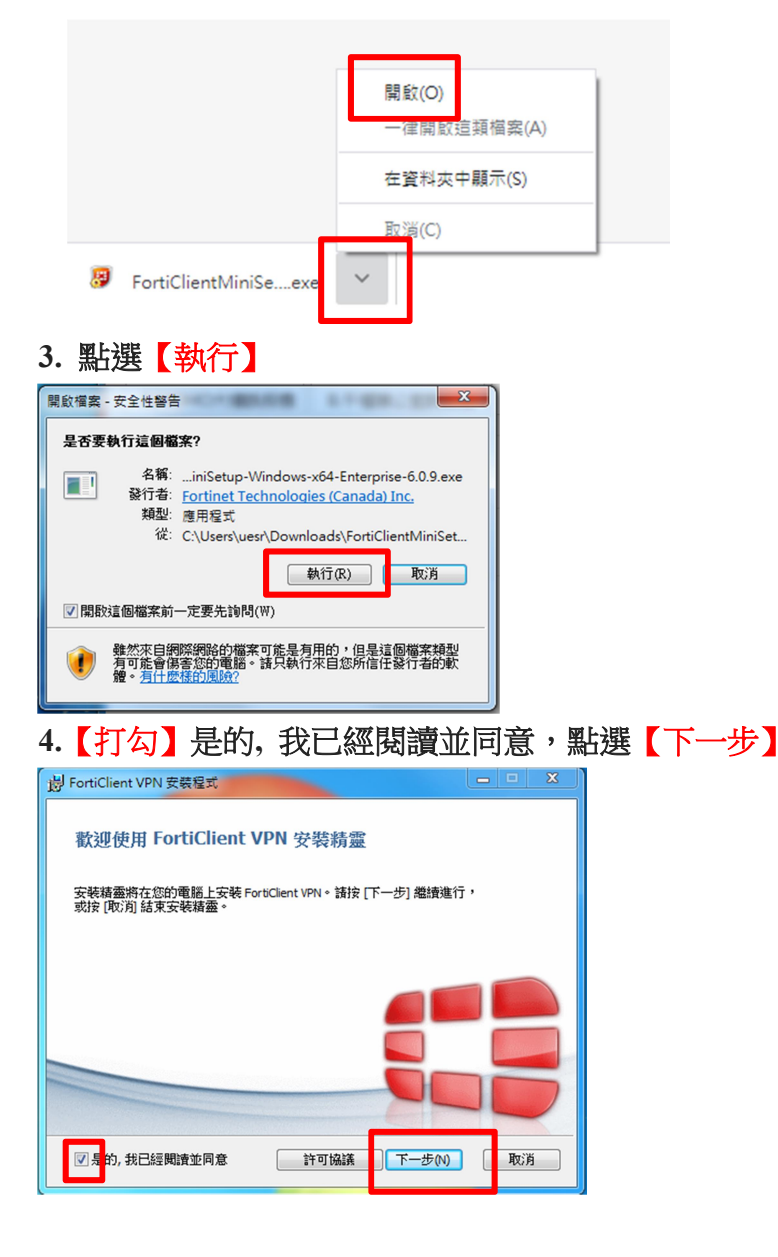

#### 5.直接點選【下一步】

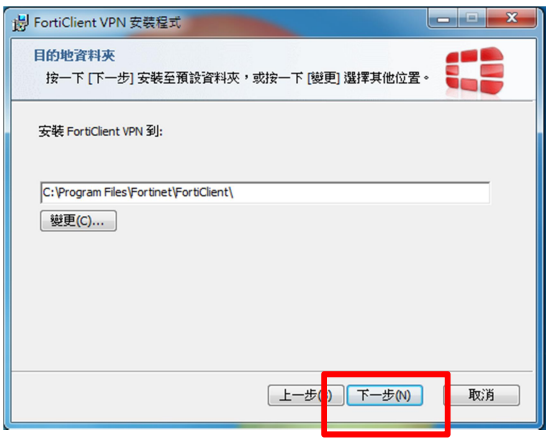

## 6.直接點選【安裝】

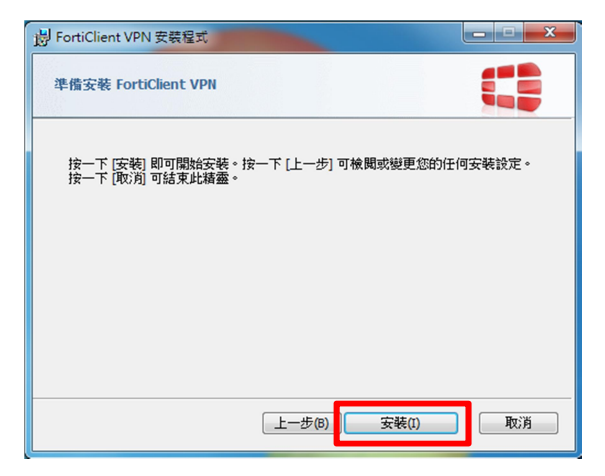

#### 7.等待它跑完

| 岁 FortiClient VPN 安装程式          | X     |
|---------------------------------|-------|
| 正在安装 FortiClient VPN            |       |
| 安裝程式績靈正在安裝 FortiClient VPN,請稍候。 |       |
| <b>状態</b> :                     |       |
| L                               |       |
|                                 |       |
|                                 |       |
| [上一步(8)] [ 下一步(1                | () 取消 |

#### 8.點選【完成】,安裝完成

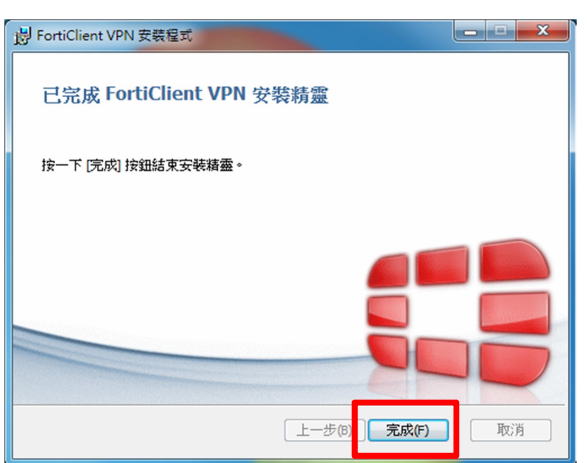

#### 9.點選桌面上【FortiClient】

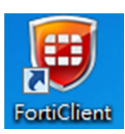

#### 10.點選【REMOTE ACCESS】後,點選【配置 VPN】

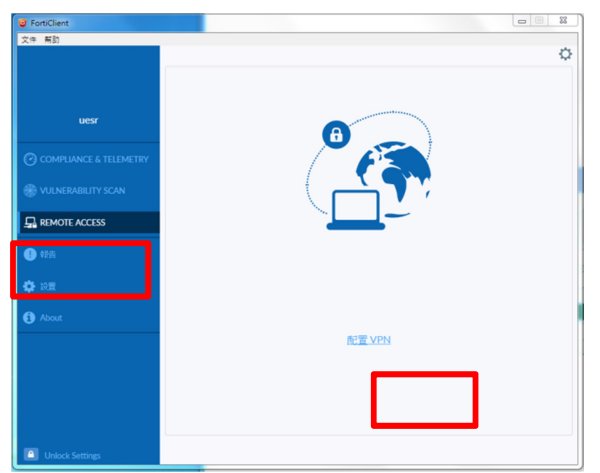

11.遇到無效的伺服器証書不提示:【打勾】

## 請依照單位選擇對應網址

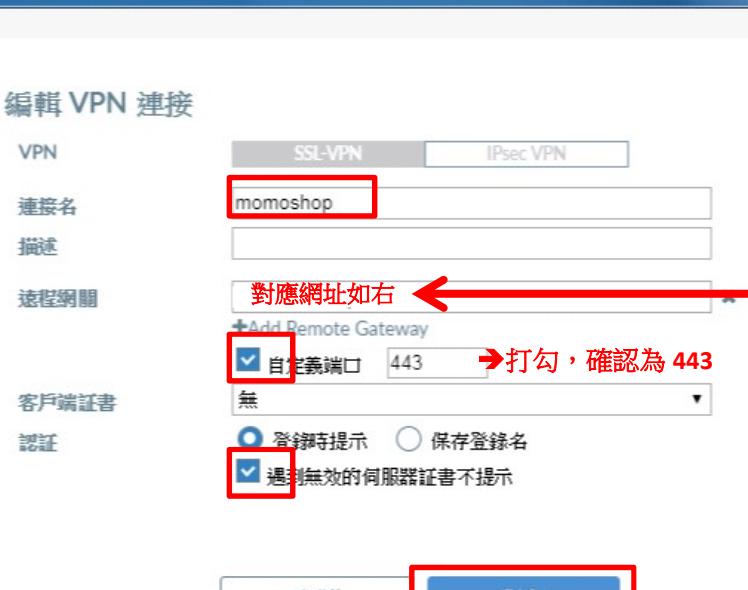

取消 保存

以上輸入完畢,按【保存】

#### 12.出現下圖畫面表示【設定成功】

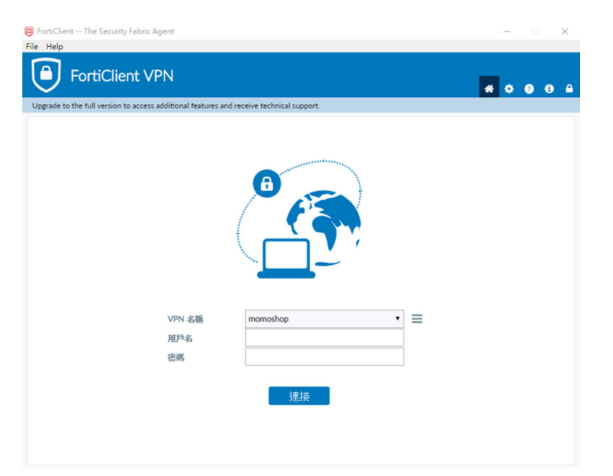

| 艑輯VPN連接<br>遠程網關:對應網址         | <b>遠端跳板機I</b> P | 使用單位       |
|------------------------------|-----------------|------------|
|                              | 10.2.8.228      | 電視事業處      |
|                              | 10.2.8.6        | 財會處        |
|                              |                 | 電話中心處      |
|                              |                 | 法務室        |
|                              |                 | 保代課        |
| https://w58 momoshon.com.tw  | 10.2.8.10       | 總務兼採購部     |
|                              |                 | 物流管理處      |
| https://w30.momoshop.com.tw  |                 | 董室長室       |
|                              |                 | 自營經貿部      |
|                              |                 | 行銷公關部      |
|                              |                 | 頻道媒體部      |
|                              |                 | 人力資源部      |
|                              |                 | 稽核室        |
|                              |                 | 國際事業處      |
| https://pu72.momoshop.com.tu | 10.2.8.2        | 資訊處        |
| http://w/2.momoshop.com.tw   | 10.2.8.4        | 資訊處(行動研發部) |
|                              | 10.2.8.240      | EC3C部      |
|                              |                 | EC日用部      |
| https://rw68.momoshop.com.tw | 10.2.8.241      | EC行銷部      |
|                              |                 | EC保健休閒部    |
|                              |                 | EC美妝部      |
|                              | 10.2.8.246      | EC流行精品部    |
|                              |                 | EC食品部      |
|                              |                 | EC家居部      |
| https://pu69.momoshop.com.tu | 10.2.8.248      | EC家電部      |
| https://wos.nonoshop.com.tw  |                 | EC營運部      |
|                              |                 | EC保險部      |
|                              |                 | 商城部        |
|                              |                 | 網路處本處      |
|                              |                 |            |